# RANCANG BANGUN SISTEM INFORMASI PERSEDIAAN BARANG GUDANG MENGGUNAKAN METODE *FIRST IN FIRST OUT (FIFO)* PADA PT. JASA ARMADA INDONESIA JAKARTA

#### Yahya<sup>1</sup>, Eva Novianti<sup>1</sup>, Lucy<sup>2</sup>

<sup>1</sup>Dosen Program Studi Sistem Informasi Universitas Darma Persada <sup>2</sup>Program Studi Sistem Informasi Universitas Darma Persada

Email: yahya@ft.unsada.ac.id, lucy.luucy15@gmail.com

#### ABSTRAK

Sistem yang dibangun secara terkomputerisasi mampu meningkatkan produktivitas perusahaan dan membantu para karyawan mengolah dan mendapatkan data menjadi lebih cepat serta mengurangi biaya-biaya yang tidak diperlukan. PT. Jasa Armada Indonesia atau yang dikenal dengan nama IPC Marine adalah sebuah perusahaan yang bergerak dibidang pengadaan pelayanan dan penundaan kapal yang memiliki wilayah diantaranya Pulau Sumatera (Teluk Bayur, Bengkulu, Jambi, Panjang, Pangkalan Balam, Palembang, dan Tanjung Pandan), Pulau Jawa (Tanjung Priuk dan Cirebon), serta Kalimantan (Pontianak).. Permasalahan yang terjadi di PT. Jasa Armada Indonesia Jakarta adalah proses pencatatan barang yang masuk dan keluar masih mengalami tumpang tindih, yang mengakibatkan barang yang ada di warehouse mengalami penumpukan dan tidak adanya pencatatan data supplier yang mengirimkan barang ke PT. Jasa Armada Indonesia. Oleh karena itu, sistem informasi persediaan barang dibuat untuk membantu staff warehouse dalam melakukan pendataan barang yang masuk maupun barang yang keluar dari warehouse berdasarkan tanggal dan memudahkan staff dalam proses pemantauan stok barang yang tersedia serta mampu mencatat data supplier yang mengirimkan barang ke PT. Jasa Armada Indonesia.

Metode yang digunakan diantaranya adalah First In First Out (FIFO) yang digunakan untuk menyelesaikan masalah penumpukan barang dan metode waterfall untuk pengembangan sistem dan mencatat data supplier yang terdiri dari beberapa tahapan yaitu requirement analysis, system design dengan menggunakan UML (Unified Modelling Language), implementation, Integration & Testing, dan Operation and Maintenance.

Kata kunci : First In First Out (FIFO), Persediaan Barang, Sistem Persediaan Barang, Waterfall

### 1. PENDAHULUAN

Sistem yang dibangun secara terkomputerisasi mampu meningkatkan produktivitas perusahaan dan membantu para karyawan mengolah dan mendapatkan data menjadi lebih cepat serta mengurangi biaya-biaya yang tidak diperlukan. Masalah yang umumnya timbul adalah permintaan barang yang tinggi sementara jumlah barang yang tersedia tidak terpenuhi, sehingga membutuhkan waktu yang lebih lama sampai barang tersebut tersedia.

PT. Jasa Armada Indonesia atau yang dikenal dengan nama IPC Marine adalah sebuah perusahaan yang bergerak dibidang pengadaan pelayanan dan penundaan kapal. Wilayah operasional PT. Jasa Armada Indonesia sendiri tersebar di sebelah wilayah di Indonesia,

diantaranya Pulau Sumatera (Teluk Bayur, Bengkulu, Jambi, Panjang, Pangkalan Balam, Palembang, dan Tanjung Pandan), Pulau Jawa (Tanjung Priuk dan Cirebon), serta Kalimantan (Pontianak).

Permasalahan yang terjadi di PT. Jasa Armada Indonesia Jakarta adalah proses pencatatan barang yang masuk dan keluar masih mengalami tumpang tindih, yang mengakibatkan barang yang ada di warehouse mengalami penumpukan dan tidak adanya pencatatan data supplier yang mengirimkan barang ke PT. Jasa Armada Indonesia.

Untuk menyelesaikan penumpukan barang yang terjadi di warehouse, metode FIFO diterapkan dengan cara mengurutkan barang yang pertama kali masuk akan dikeluarkan terlebih dahulu dari warehouse. Perancangan aplikasi ini menggunakan metode waterfall karena memiliki tahapan yang cukup baik, mulai dari mengetahui kebutuhan pengguna sampai kepada tahap testing dan implementasi dari sistem informasi inventori.

Adapun masalah yang diteliti adalah: !)Proses pencatatan barang masuk dan keluar masih mengalami tumpang tindih yang mengakibatkan adanya penumpukan barang di dalam *warehouse*, dan 2) Tidak adanya pencatatan data *supplier* yang mengirimkan barang ke PT. Jasa Armada Indonesia.

Adapun tujuan dari penelitian ini dilakukan adalah : 1) Merancang dan membangun sistem informasi persediaan barang yang mampu mengolah data barang masuk dan keluar dari *warehouse* dengan menggunakan metode FIFO pada proses barang keluar guna menghindari penumpukan barang di *warehouse*, dan 2) Merancang dan membangun sistem informasi persediaan barang yang mampu mencatat data *supplier* yang mengirimkan barang ke PT. Jasa Armada Indonesia dengan menggunakan metode *waterfall*.

Adapun manfaat penelitian ini dilakukan adalah : 1) Membantu bagian *warehouse* dalam mengelola data barang yang masuk dan keluar dari *warehouse* dan 2) Membantu bagian *warehouse* untuk memantau *stok* barang yang tersedia guna menghindari penumpukan di dalam warehouse.

Berdasarkan uraian latar belakang tersebut, maka penulis melakukan penelitian tentang "RANCANG BANGUN SISTEM INFORMASI PERSEDIAAN BARANG GUDANG MENGGUNAKAN METODE FIRST IN FIRST OUT (FIFO) PADA PT. JASA ARMADA INDONESIA JAKARTA."

### 2. LANDASAN TEORI Pengertian Sistem Informasi

Sistem informasi adalah suatu sistem didalam suatu organisasi yang mempertemukan kebutuhan pengolahan transaksi harian yang mendukung fungsi operasi organisasi yang bersifat manajerial dengan kegiatan strategi dari suatu organisasi untuk dapat menyediakan ke pihak luar tertentu dengan laporan-laporan yang diperlukan.

#### Pengertian Sistem Informasi Persediaan

Sistem informasi persediaan adalah sistem yang digunakan untuk mengolah dan menyediakan informasi tentang data persediaan barang dalam suatu perusahaan untuk pengambilan keputusan.

#### Pengertian Perancangan

Perancangan adalah sebuah proses untuk mendefinisikan sesuatu dengan menggunakan teknik yang bervariasi dan melibatkan arsitektur serta detail komponen dalam proses pengerjaannya.

#### Pengertian Bangun Sistem

Bangun menurut Pressman (2009) adalah menciptakan sesuatu yang baru atau memperbaiki sistem yang telah ada secara keseluruhan.

## Persediaan

Persediaan adalah kekayaan perusahaan yang memiliki peranan penting dalam operasi bisnis yang disimpan atau digunakan untuk memenuhi tujuan tertentu.

#### Metode First In First Out (FIFO)

Menurut Hakim (2006) metode First In First Out (FIFO) adalah metode yang mengasumsikan bahwa barang yang pertama kali dibeli adalah barang yang pertama kali digunakan guna menghindari penimbunan barang di gudang.

### 3. METODOLOGI PENELITIAN

#### 3.1. Metode Pengembangan Sistem

Metode *waterfall* adalah sebuah metode pengembangan sistem yang pengerjaannya dilakukan secara berurutan. Adapun tahapan-tahapan metode *waterfall* adalah sebagai berikut :

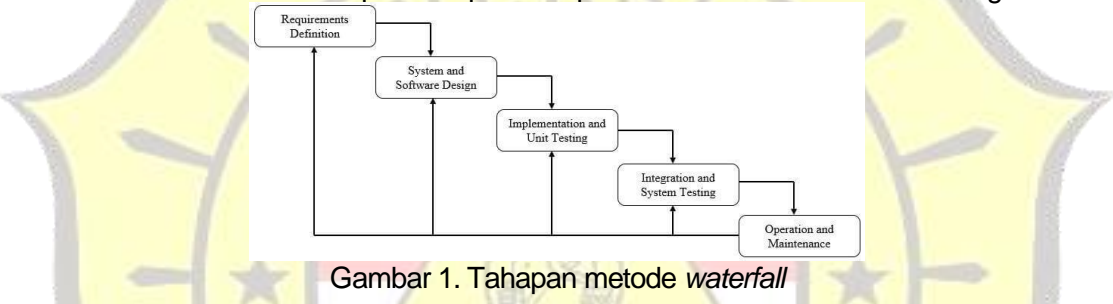

#### 3.2. Requirement Analysis

Pada tahap ini, penulis berkomunikasi dengan *user* melalui wawancara dengan bagian DVP Sistem Informasi untuk memahami apa yang dibutuhkan *user*.

| Tabel 1. Analisis kebutuhan pengguna | D |
|--------------------------------------|---|
|--------------------------------------|---|

| Peng <mark>guna</mark> | Akses                                        |
|------------------------|----------------------------------------------|
|                        | - Melihat data barang keluar                 |
|                        | - Mengubah status pengajuan barang           |
|                        | - <mark>Mengha</mark> pus data barang keluar |
|                        | - Mencetak data barang keluar                |
| Lances                 | - Melihat data barang masuk                  |
| Admin                  | - Menambah data barang masuk                 |
|                        | - Mengubah jumlah data barang masuk          |
|                        | - Menghapus data barang masuk                |
|                        | - Mencetak laporan data barang masuk         |
|                        | - Melihat master data barang                 |
|                        | - Menambah data barang                       |

|                    | - Mengubah data barang         |
|--------------------|--------------------------------|
|                    | - Menghapus data barang        |
|                    | - Mencetak master data barang  |
|                    | - Melihat data barang          |
|                    | - Mengajukan permintaan barang |
| DVP Sistem mormasi | - Melihat status permintaan    |
|                    | - Mencetak data permohonan     |

#### 3.3. System Design

Dalam tahap ini, penulis menterjemahkan kebutuhan *user* kedalam desain perangkat lunak nsebelum masuk kedalam proses pengkodean. Desain sistem yang digunakan adalah *use case diagram, activity diagram,* skenario, *Entity Relationship Diagram* (ERD).

#### 3.4. Implementation

Dalam tahap ini, penulis menuliskan kode-kode untuk membuat sistem informasi persediaan barang berbasis web dengan menggunakan metode *First In First Out (FIFO)* yang diimplementasikan kedalam sistem untuk menghindari penumpukan barang di dalam *warehouse*. Sebelum barang tersebut dikeluarkan, barang masuk akan dijumlahkan terlebih dahulu dengan barang yang sudah ada, kemudian barang akan dikeluarkan berdasarkan barang yang masuk terlebih dahulu jika stok barang memenuhi maka barang tersebut akan dikeluarkan.

## 3.5. Integration & Testing

Pada tahap ini, setiap kode yang sudah ditulis akan digabungkan dan diuji menggunakan metode *blackbox testing*.

#### 3.6. Tahap Pemeliharaan Sistem

Aplikasi yang sudah dibuat dalam tahap ini dijalankan dan dilakukan pemeliharaan.

#### 4. PERANCANGAN DAN IMPLEMENTASI

#### 4.1. Analisa Sistem

#### 4.1.1. Usecase Diagram Sistem Berjalan

Diagram Use Case ini menggambarkan interaksi yang terjadi yang berkaitan dengan proses barang masuk dan keluar dari warehouse.

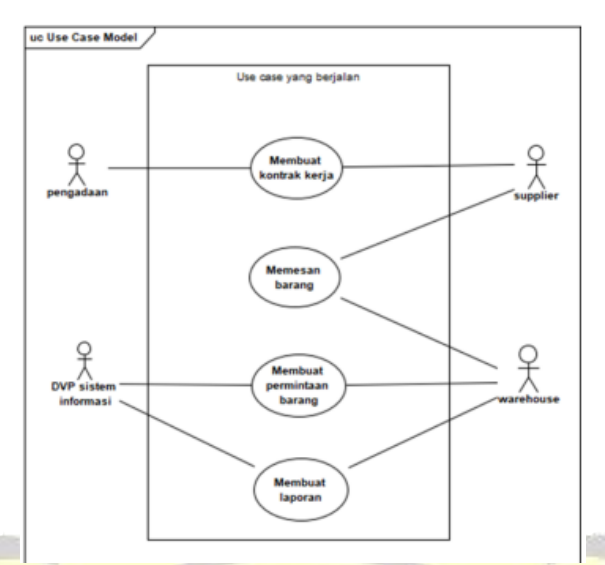

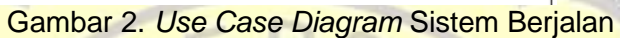

# 4.2. Perancangan Sistem 4.2.1 Usecase Diagram Hak Akses Admin

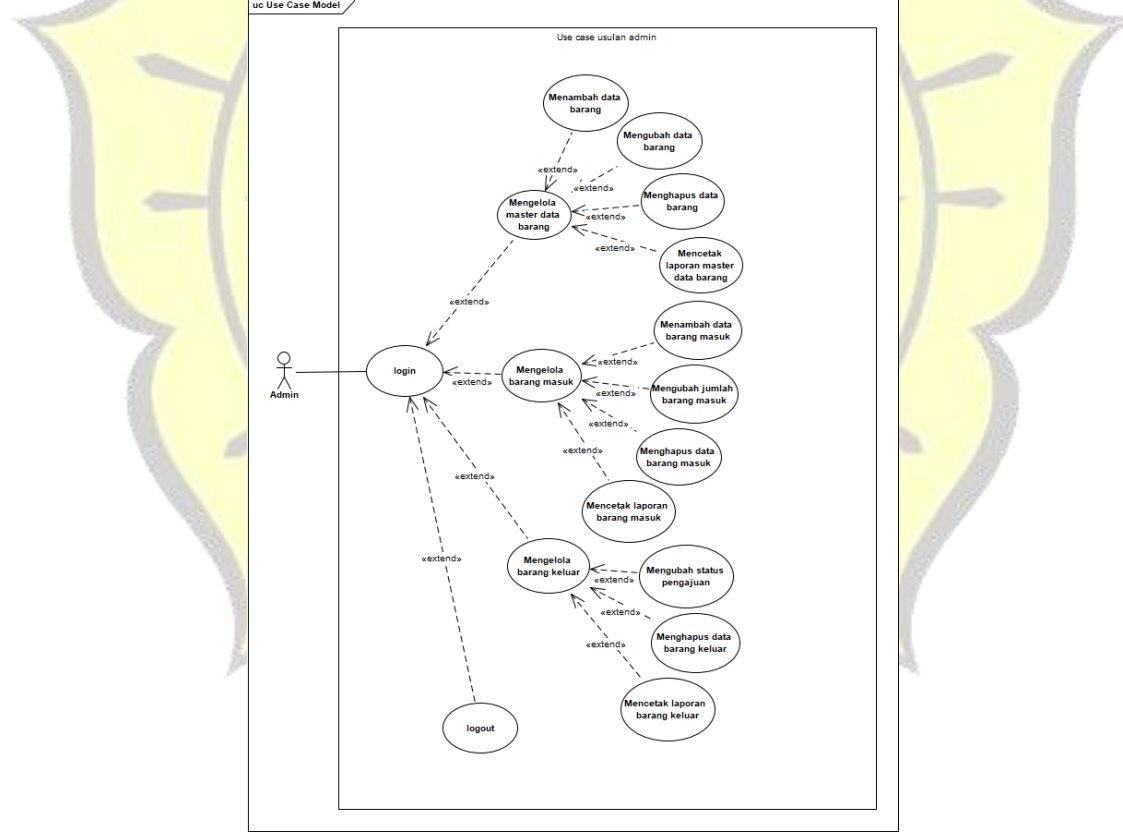

Gambar 3. Usecase Diagram Hak Akses Admin

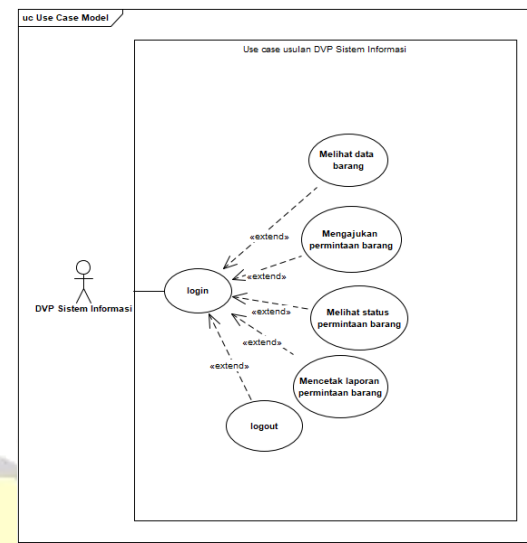

# 4.2.2. Usecase Diagram Hak Akses DVP Sistem Informasi

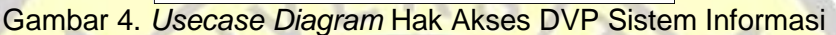

### 4.3. Rancangan Sistem 4.3.1. Tampilan *Login*

Saat admin dan DVP Sistem Informasi mengakses sistem persediaan barang, maka halaman yang pertama kali muncul adalah halaman *login*. Pada halaman ini, *users* diharapkan memasukkan *username* dan *password* dan jika *user* salah memasukkan *username* atau *password*, maka akan muncul pesan peringatan.

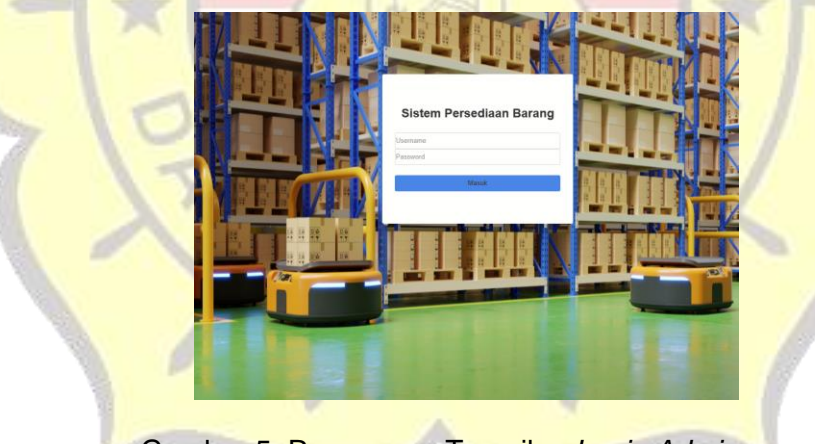

# Gambar 5. Rancangan Tampilan Login Admin

## 4.3.2. Tampilan Home

Selesai admin melakukan logim, selanjutnya sistem akan menampilkan halaman home yang berisi dua grafik yang menunjukkan jumlah barang masuk dan keluar pada saat ini serta beberapa menu yang dapat dipilih oleh admin seperti barang keluar, barang masuk, data barang, dan keluar jika telah selesai berinteraksi dengan sistem.

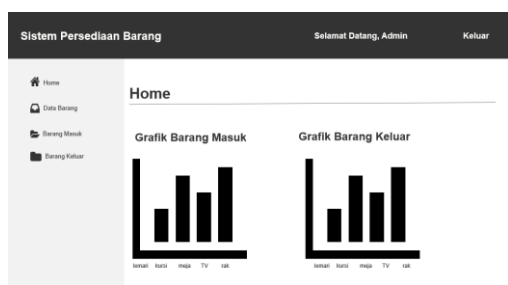

## Gambar 6. Rancangan Tampilan Ramarium Admin

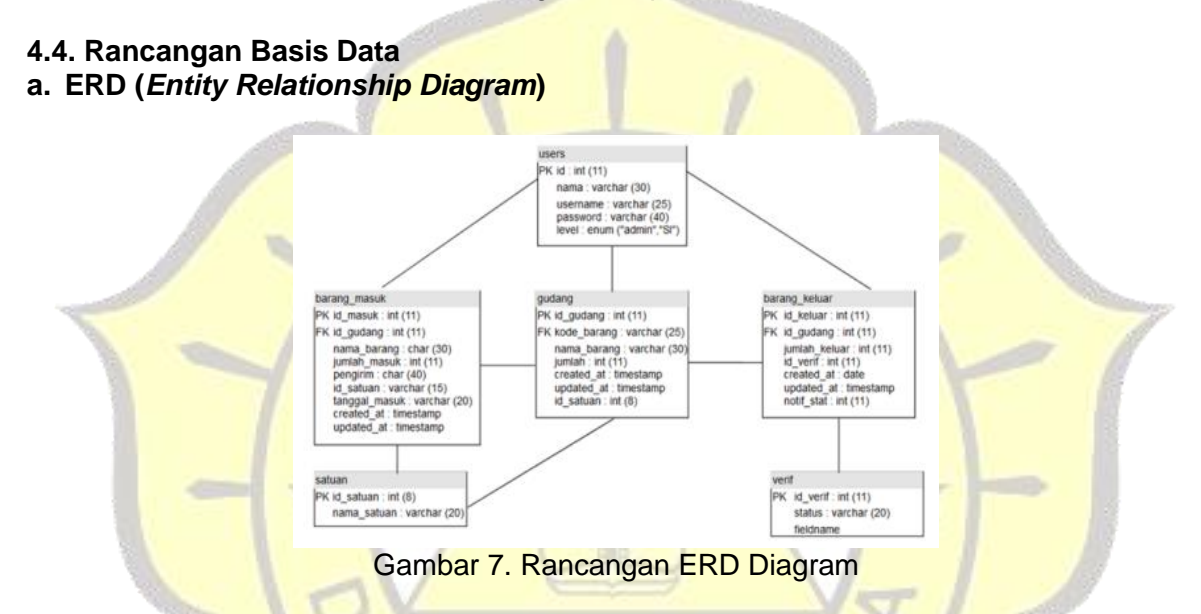

# b. Spesifikasi File

| No | Nama Field | Jenis   | Lebar | Ket.          |
|----|------------|---------|-------|---------------|
| 1. | Id         | int DC  | 11    | Primary Key   |
| 2. | Nama       | varchar | 30    |               |
| 3. | Username   | varchar | 25    |               |
| 4. | Password   | varchar | 40    |               |
| 5. | Level      | enum    |       | 'admin', 'SI' |

### Tabel 3. Tabel Barang Masuk

| No | Nama Field   | Туре    | Size | Ket.        |
|----|--------------|---------|------|-------------|
| 1. | id_masuk     | int     | 11   | Primary Key |
| 2. | id_gudang    | int     | 11   | Foreign Key |
| 3. | nama_barang  | char    | 30   |             |
| 4. | jumlah_masuk | int     | 11   |             |
| 5. | pengirim     | char    | 40   |             |
| 6. | id_satuan    | varchar | 15   |             |

| 7.  | tanggal_masuk | varchar   | 20 |  |
|-----|---------------|-----------|----|--|
| 8.  | no_po         | varchar   | 15 |  |
| 9.  | penerima      | text      |    |  |
| 10. | created_at    | timestamp |    |  |
| 11. | updated_at    | timestamp |    |  |

| No | Nama Field  | Туре      | Size | Ket.        |
|----|-------------|-----------|------|-------------|
| 1  | id_gudang   | int 🔺     | 11   | Primary Key |
| 2  | kode_barang | varchar   | 25   | Foreign Key |
| 3  | nama_barang | char      | 30   |             |
| 4  | jumlah      | int       | 11   |             |
| 5  | created_at  | timestamp |      |             |
| 6. | update_at   | timestamp |      |             |
| 7. | id_satuan   | int       | 8    |             |

### Tabel 4. Tabel Gudang

# Tabel 5. Tabel Barang Keluar

| No | Nama Field               | Туре      | Size   | Ket.        |
|----|--------------------------|-----------|--------|-------------|
| 1  | id_ <mark>kelua</mark> r | int       | 11     | Primary Key |
| 2  | id_gudang                | int       | 11     | Foreign Key |
| 3  | pemohon                  | text      | 7      |             |
| 4  | departemen               | text      | 1 30 1 |             |
| 5  | jumlah_keluar            | int       | 11     |             |
| 6  | keterangan               | text      |        |             |
| 7  | id_verif                 | int       | 11     |             |
| 8  | created_at               | date      | X      |             |
| 9  | updated_at               | timestamp |        | 1           |
| 10 | notif_stat               | int       | 11     |             |

# Tabel 6. Tabel Satuan

| No | Nama Field              | Туре    | Size | Ket.        |
|----|-------------------------|---------|------|-------------|
| 1  | id_ <mark>satuan</mark> | Int     | 8    | Primary Key |
| 2  | nama_satuan             | varchar | 20   |             |

#### Tabel 7. Tabel Verif

DI

| No | Na <mark>ma Field</mark> | Туре    | Size | Ket.        |
|----|--------------------------|---------|------|-------------|
| 1  | id_verif                 | Int     | 11   | Primary Key |
| 2  | status                   | Varchar | 20   |             |

# 4.5. Rancangan Tampilan Data Barang Admin

Pada menu data barang sistem nantinya akan menampilkan data barang yang berisi kode barang nama barang, jumlah, satuan, dan pengaturan yang berisi menu tambah barnag kembali dan hapus.

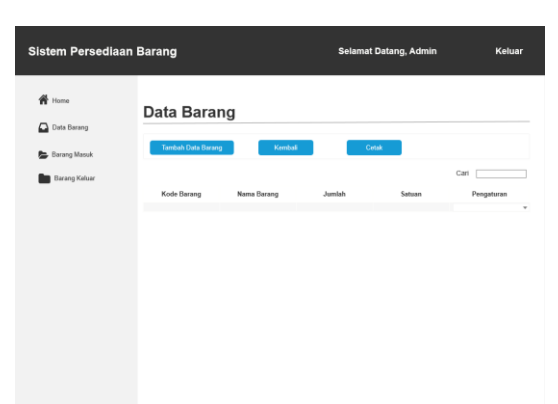

Gambar 7. Tampilan data barang admin

#### 4.6. Rancangan Tampilan Data Barang Masuk Admin

Pada menu data barang masuk, sistem nantinya akan menampilkan data barang masuk yang berisi kode barang, nomer purchase order, nama barang, pengirim, penerima, jumlah, satuan, tanggal terima, dan pengaturan.

|          | Sistem Persediaan Ba                                                                       | rang Selamat Datang, Admin Ke                                                                  | luar                                                                    |
|----------|--------------------------------------------------------------------------------------------|------------------------------------------------------------------------------------------------|-------------------------------------------------------------------------|
| ~7.      | <ul> <li>Home</li> <li>Data Barang</li> <li>Barang Masuk</li> <li>Barang Kaluar</li> </ul> | arang Masuk<br>Tende Tomp Monit<br>Call<br>Call<br>Call<br>Call<br>Call<br>Call<br>Call<br>Cal |                                                                         |
|          |                                                                                            |                                                                                                | "                                                                       |
| - *      |                                                                                            |                                                                                                | *-                                                                      |
| Gambar 8 | 8. Rancang                                                                                 | <mark>jan Tampilan data bara</mark> ng m                                                       | na <mark>suk admin sa k</mark> ang kang kang kang kang kang kang kang k |

#### 4.7. Rancangan Tampilan Menu Data Barang Keluar Admin

Pada menu data barang keluar, admin dapat melihat data barang yang akan dan data barang yang telah diubah statusnya oleh admin. Menu ini menampilkan tabel data barang keluar yang berisi kode barang, nama barang, jumlah, satuan, status, tanggal pengajuan, dan kolom pengaturan yang berisi menu ubah dan menu hapus.

|          | Sistem Persediaan Barang |                        |                           | Selamat       | Selamat Datang, Admin H     |                               | Keluar |  |
|----------|--------------------------|------------------------|---------------------------|---------------|-----------------------------|-------------------------------|--------|--|
|          | ota Barang               | Barang Ke              | luar                      | Samoai        | Cate                        |                               |        |  |
|          | 🖕 Barang Masuk           | Kode<br>Barang Pemohon | Departemen Nama<br>Barang | Jumlah Satuan | Status Tanggal<br>Pengajuan | Cari<br>Keterangan Pengaturan | -10    |  |
| <i>P</i> |                          |                        |                           |               |                             |                               |        |  |
|          |                          |                        |                           |               |                             |                               |        |  |
|          |                          |                        |                           |               |                             |                               |        |  |

Gambar 9. Rancangan Menu Tampilan Data Barang Keluar Admin

#### 4.8. Tampilan Home DVP Sistem Informasi

Selesai DVP Sistem Informasi melakukan logim, selanjutnya sistem akan menampilkan halaman home yang berisi dua grafik yang menunjukkan jumlah barang masuk dan keluar pada saat ini serta beberapa menu yang dapat dipilih oleh admin seperti barang keluar, barang masuk, data barang, dan keluar jika telah selesai berinteraksi dengan sistem.

| Sistem Inventori |                     | Selamat Datang, Si   | Keluar |
|------------------|---------------------|----------------------|--------|
| 🎢 Home           | Home                |                      |        |
|                  | Grafik Barang Masuk | Grafik Barang Keluar |        |

Gambar 10. Rancangan Tampilan Home DVP Sistem Informasi

#### 4.9. Tampilan Data Barang DVP Sistem Informasi

Pada menu data barang, sistem nantinya akan menampilkan data barang yang berisi kode barang, nama barang, jumlah, satuan dan pengaturan yang berisi menu ubah dan hapus. Terdapat tiga tombol lainnya yaitu permintaan barang, status pengajuan barang, dan kembali.

|      | Sistem Persediaan | Barang            |                  | Selamat Datang, Si | I      | Keluar     |     |    |
|------|-------------------|-------------------|------------------|--------------------|--------|------------|-----|----|
| X    |                   | Data Barang       |                  |                    |        |            | X   |    |
|      |                   | Permintaan Barang | Status Pengajuan | Kenbal             |        | ~          |     |    |
|      |                   | Kode Barang       | Nama Barang      | Juniah             | Satuan | Pengaturan | - I | 1  |
| 7 14 |                   |                   |                  |                    |        |            | 57  | T  |
|      |                   |                   |                  |                    |        |            |     |    |
|      |                   |                   |                  |                    |        |            |     | 19 |
|      |                   |                   |                  |                    |        |            |     |    |

Gambar 11. Rancangan Tampilan Menu Data Barang DVP Sistem Informasi

#### 5. HASIL DAN PEMBAHASAN Tampilan Hak Akses Admin

# Tampilan Login

Pada saat mengakses halaman web sistem inventori, maka secara otomatis sistem akan menampilkan halaman login. Admin harus memasukkan username dan password untuk mengakses ke halaman berikutnya. Jika username atau password yang dimasukkan salah, maka akan muncul pesan peringatan seperti pada gambar 12.

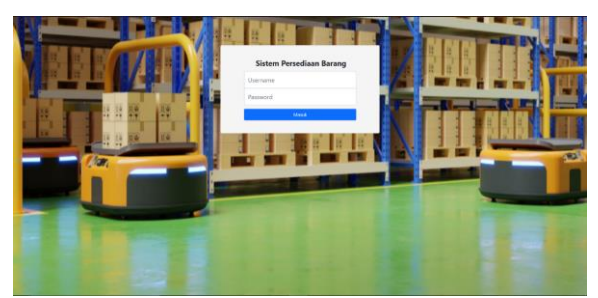

Gambar 12. Tampilan Halaman Login

|     | 🕀 localhost                                     |     |
|-----|-------------------------------------------------|-----|
|     | Username atau Password yang anda masukkan salah |     |
| 11  |                                                 | Oke |
| 87. |                                                 |     |

Gambar 13. Tampilan Pesan Peringatan Kesalahan Login

#### **Tampilan Home**

Setelah admin berhasil melakukan login, maka sistem akan menampilkan halaman home yang berisi grafik dari barang-barang yang ada di dalam warehouse. Terdapat dua grafik yang berada di halaman ini, yaitu grafik barang masuk dan grafik barang keluar.

Home

GRAFIK BARANG KELUAR

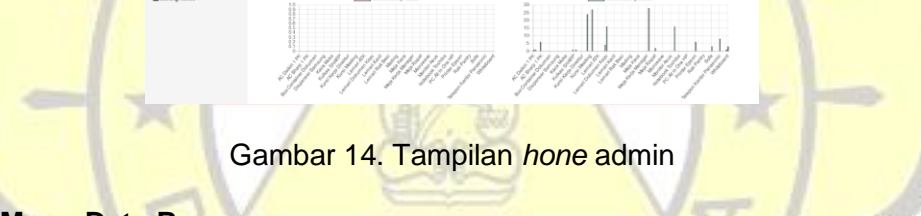

# Tampilan Menu Data Barang

Pada halaman data barang, akan ditampilkan tabel yang berisikan kode barang, nama barang, jumlah, dan satuan dari barang tersebut.

|          | Sistem Persediaan Barang |             |                        |           |                  |           |          |            |      |         |
|----------|--------------------------|-------------|------------------------|-----------|------------------|-----------|----------|------------|------|---------|
|          | #Home                    | Data        | a Barang               |           |                  |           |          |            |      |         |
| -        | Cata Barang              |             |                        |           |                  |           |          |            |      |         |
|          | Bearing Masuk            | <b>B</b> 75 | entish Dela Barang     | + Kentusi | Cetak            |           |          |            |      |         |
|          | Barang Keluar            |             |                        |           |                  |           |          |            |      |         |
|          |                          | Show        | o v entries            |           |                  |           |          | Carl       |      |         |
|          |                          |             | 1. Kode Barang         |           | Name Barang      | 11 Junish | 1 Setuen | Peoplaran  | 11   |         |
|          |                          | 1.          | BR00000373             |           | AC Daikin 1 PK   | 7         | Unit     |            |      |         |
|          |                          | 2.          | BR00000185             |           | AC Dalkin 2 PK   | 10        | Unit     |            |      |         |
|          |                          | 3.          | BR00000371             |           | AC Midea 1 PK    | 7         | Unit     |            |      |         |
|          |                          | 4.          | BR00000028             |           | AC Panasonic 2PK | 9         | Unit     |            | -    |         |
|          |                          | 5.          | 890000087              |           | AC Samsung 1 PK  | 10        | Unit     |            |      |         |
| 100      |                          | 6.          | 8R00000125             |           | AC Sharp 1 PK    | 9         | Unit     |            |      |         |
| 12       |                          | 7.          | BR00000131             |           | Alat P3K         | 10        | Unit     |            | -    |         |
|          |                          | 8.          | BR00000136             |           | Apar             | 7         | Unit     |            |      |         |
|          |                          | 9.          | BR0000037              |           | Avanza           | 3         | Unit     |            |      |         |
| 2 100    |                          | 10.         | BR00000162             |           | Proyektor Bengu  | 9         | Unit     |            |      | 10 m 10 |
| Tol Real |                          | Showing     | 1 to 10 of 121 entries |           |                  |           | Previous | 2 3 4 5 13 | Next |         |

Gambar 15. Tampilan Menu Data Barang

#### Tampilan Menu Barang Masuk

Halaman ini memuat data barang yang masuk kedalam warehouse yang menampilkan tabel yang berisikan kode barnag, nama barang, pengirim, jumlah barang, satuan, dan tanggal terima.

| Sistem Persediaan Barang |                                       |                          |                              |       |           | Selamat Datan       | i, Admin   |
|--------------------------|---------------------------------------|--------------------------|------------------------------|-------|-----------|---------------------|------------|
| # Home                   | Barang Masuk                          |                          |                              |       |           |                     |            |
| Clais Barang             |                                       |                          |                              |       |           |                     |            |
| Starang Masuk            | 🖹 Tarrbati Barang Masuk 🔶 Kembali     | Det hh/bb/ttt Samp       | al hh/20/82 Cetak            |       |           |                     |            |
| E Darang Keluar          |                                       |                          |                              |       |           |                     |            |
|                          | Show 10 - entries                     |                          |                              |       |           | Carl                |            |
|                          | #11 Kodo Barang    No. Purchase Order | Norna Berang             | Pengirim    Penerima         | Aminh | Satuan [] | Tanggal Terima      | Peogaturan |
|                          | 1. BR00000017                         | Meja Kerja Staff         |                              | 29    | Unit      | 2018-05-14 00:00:00 |            |
|                          | 2. BR00000121                         | Kursi Kerja Staff        |                              | 24    | Unit      | 2019-05-14 00:00:00 |            |
|                          | 3. BR00000274                         | Lemat Dokumen Kayu       |                              | 10    | Unit      | 2019-05-14 00:00:00 |            |
|                          | 4. BR0000021                          | Lemat Dokumen Beal       |                              | 4     | Unit      | 2015-05-14 00:00:00 |            |
|                          | 5. BR0000000                          | Notebook Asus            | PT. Karya Anugerah Teknologi | 16    | Unit      | 2019-05-14 00:00:00 |            |
|                          | 6. BR00000082                         | Printer Epson            | PT. Karya Anugerah Taknologi | 6     | Linit     | 2019-05-14 00:00:00 |            |
|                          | 7. BR00000087                         | AC Samoung 1 PK          |                              | 6     | Unit      | 2019-05-14 00:00:00 |            |
|                          | <ol> <li>BR00000127</li> </ol>        | TV LED Sameung           |                              | 1     | Unit      | 2019-05-14 00:00:00 |            |
|                          | 8. BR00000128                         | Kulkas Samsung           |                              | 1     | Unit      | 2019-05-14 00:00:00 |            |
|                          | 10. BR00000269                        | Telepon Kantor Panasonic |                              | 8     | Unit      | 2018-05-14 00:00:00 |            |
|                          | Require 1 to 10 of 18 orthos          |                          |                              |       |           | Denters             | 2 Ma       |

Gambar 16. Tampilan Aplikasi Proses Apriori Admin

#### Tampilan Menu Barang Keluar

Halaman ini memuat data barang keluar maupun permohonan permintaan barang keluar dari warehouse yang menampilkan kode barang, nama barang, jumlah, satuan, status, dan tanggal pengajuan barang keluar

|   | contain containing |      |                |           |             |                   |             |        |                     |                     |            |               |
|---|--------------------|------|----------------|-----------|-------------|-------------------|-------------|--------|---------------------|---------------------|------------|---------------|
|   | # Home             | B    | arang k        | Keluar    |             |                   |             |        |                     |                     |            |               |
|   | Data Barang        |      |                |           |             |                   |             |        |                     |                     |            |               |
|   | Barang Masuk       | 1    | - Kentuli Dari | hh/bb/ttt | Sampel hh/b | D/82 Cetak        |             |        |                     |                     |            |               |
| ~ | Barang Keluar      |      |                |           |             |                   |             |        |                     |                     |            |               |
|   |                    | Shin | v 10 v entr    | fies .    |             |                   |             |        |                     |                     | Carl       |               |
|   |                    | #11  | Kode Barang    | Pernohon  | Departemen  | Nama Barang       | 11 Junich 1 | Satuan | Status              | Tanggal Pengajuan 🛛 | Kelerangan | Pengaturan [] |
|   |                    | ۹.   | BR00000373     | Agus      | keuangan    | AC Daikin 1 PK    | 1           | UNI    | Menunggu Konfirmael | 2021-08-04          | ac ruangan |               |
|   |                    | 2.   | BR00000138     | 333       | 333         | Home Audio System | 3           | Unit   | Ditolak             | 2021-08-03          | 333        | *             |
|   |                    |      |                |           | 2           |                   | -           |        | - /                 | 5                   |            |               |
|   |                    |      |                |           |             |                   |             |        |                     |                     |            |               |

Gambar 17. Tampilan Aplikasi Hasil Apriori Admin

## Tampilan Login DVP Sistem Informasi

Pada saat mengakses halaman web sistem inventori, maka secara otomatis sistem akan menampilkan halaman login. DVP Sistem Informasi harus memasukkan username dan password untuk mengakses ke halaman berikutnya. Jika username atau password yang dimasukkan salah, maka akan muncul pesan peringatan

|                        | NUMBER OF | Sistem Persediaan Barang<br>Uurname |      | $\mathbf{x}$ |
|------------------------|-----------|-------------------------------------|------|--------------|
| 10                     |           |                                     | TITU | - 1          |
| 1:                     |           |                                     |      | 1            |
| $\boldsymbol{\lambda}$ |           |                                     |      | 3            |

Gambar 18. Tampilan Login DVP Sistem Informasi

## Tampilan Home DVP Sistem Informasi

Setelah DVP Sistem Informasi berhasil melakukan login, maka sistem akan menampilkan halaman home yang berisi grafik dari barang-barang yang ada di dalam warehouse. Terdapat dua grafik yang berada di halaman ini, yaitu grafik barang masuk dan grafik barang keluar

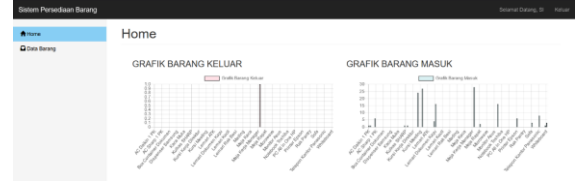

Gambar 19. Tampilan Home DVP Sistem Informasi

#### Tampilan Status Pengajuan DVP Sistem Informasi

Pada halaman data barang, DVP Sistem Informasi dapat melihat status pengajuan barang dengan cara memilih tombol status pengajuan yang nantinya akan menampilkan data barang keluar yang berisi status pengajuan barang yang datanya telah diisi oleh DVP Sistem informasi.

|               | Sistem Persediaan Barang |            |               |           |               |                   |            |          |                     | Se                | amat Datang, SI | Keluar |      |    |   |
|---------------|--------------------------|------------|---------------|-----------|---------------|-------------------|------------|----------|---------------------|-------------------|-----------------|--------|------|----|---|
|               | <b>≜</b> Home            | Statu      | ıs Pen        | gajua     | n             |                   |            |          |                     |                   |                 |        |      |    |   |
| :<br>Gambar 2 | Cota Barang              |            |               |           |               |                   |            |          |                     |                   |                 |        |      |    |   |
|               |                          | + Kent     | ball Dari hh/ | bb/III Se | mpai hh/bb/00 | Cetak             |            |          |                     |                   |                 |        |      |    |   |
|               |                          |            |               |           |               |                   |            |          |                     |                   |                 |        |      |    |   |
|               |                          | Show 10    | ~ erities     |           |               |                   |            |          |                     | Carl              |                 |        |      |    |   |
|               |                          | # II. Kode | Barang II P   | ernohon 🗄 | Departemen    | Nerre Barang      | U Junieh I | Setuen 1 | Status              | Tanggal Pengejuan | IT Keterangan   | 11     |      |    |   |
|               |                          | 1. BRDD    | 000373 /      | фл.       | keuangan      | AC Dalles 1 PK    | 1          | Unit     | Menunggu Konfirmasi | 2021-08-04        | ac nangan       |        |      |    |   |
|               |                          | 2. BR00    | 000138 a      | 33        | 333           | Home Audio System | 3          | Unit     | Decisik             | 2021-08-03        | 333             |        |      |    |   |
| Sambar        | 20. Tam                  | pila       | an S          | Sta       | atus          | Pen               | dai        | แล       | n DV                | 'P Si             | ster            | n l    | nfor | ma | Ľ |
|               |                          | r          |               |           |               | A                 | 3~,        |          |                     |                   |                 |        |      |    | • |

# 6. PENUTUP

#### 6.1. Kesimpulan

Kesimpulan dari penelitian kali ini adalah : 1) Sistem informasi inventori mampu mengolah data barang masuk dan keluar dari warehouse dengan menggunakan metode FIFO pada proses barang keluar guna menghindari penumpukan barang di warehouse dan 2) Sistem informasi inventori mampu mencatat data supplier yang mengirimkan barang ke PT. Jasa Armada Indonesia dengan menggunakan metode waterfall.

#### 6.2. Saran

Saran dari peneliti untuk pengembangan sistem persediaan barang ini adalah 1) Sistem informasi inventori diharapkan dapat dikembangkan dengan menambah fitur-fitur dan desain yang lebih menarik lagi, 2) Sistem informasi inventori ini diharapkan agar dilakukan maintenance untuk menghindari kerusakan yang tidak diinginkan, dan 3) Sistem informasi persediaan barang ini diharapkan mampu menangani penanganan stok barang.

#### UCAPAN TERIMA KASIH

Kepada PT. Jasa Armada Indonesia Jakarta yang telah memberikan waktu dan tempat untuk melaksanakan penelitian kali ini.

# DAFTAR PUSTAKA

- 1. Anhar. 2010. PHP & MySql Secara Otodidak. Jakarta: MediaKita.
- 2. Aprilian, L. V. 2020. Belajar Cepat Metode SAW. Bandung: Kreatif.
- 3. Denanta, D. H. 2017. Implementasi Persediaan Barang Dengan Metode FIFO Pada Studi Kasus Toko Sri Rejeki. STMIK AKAKOM, 9.
- 4. Finandhita, A. 2017. Pengenalan Uml-Use Case Diagram.
- 5. Fitri, R. 2020. *Pemrograman Basis Data Menggunakan MySQL*. Sleman: Deepublish.
- 6. Hanief, S. 2020. *Konsep Algoritme dan Aplikasinya dalam Bahasa C++*. Yogyakarta : Penerbit Andi.
- 7. Hidayat, F. 2020. *Konsep Dasar Sistem Informasi Kesehatan*. Yogyakarta: Deepublish.
- 8. Hutahean, J. 2015. Konsep Sistem Informasi. Yogyakarta: Deepublish.
- 9. Nofendra, M. S. 2019. *Perancangan Aplikasi E-Learning Mata Pelajaran Fisika Kelas 3 IPA Di SMANn 2 Lubuk Sikaping*. TEKNOLOGI, Jurnal Teknologi Vol. 8, 57.
- 10. Prayitno. 2015. *Pemanfaatan Sistem Informasi Perpustakaan Digital Berbasis Website Untuk Para Penulis*. Indonesian Journal on Software Engineering, 2.
- 11. Rachmadi, T. 2020. *Sistem Basis Data*. Tiga Ebook.

- Rahmawati, A. 2018. Aplikasi Penjualan Dan Pembelian Sparepart Elevator Pada PT Fadilat Elevator Rekatama. IDEALIS: Indonesia journaL Information System, 1(2), 290.
- 13. Salamah, G. U. 2021. Tutorial Visual Studio Code. Banten: Media Sains Indonesia.
- Sasmito, G. W. 2017. Pemanfaatan Model Enterprise Architecture Pada E-Academic Politeknik Harapan Bersama. CESS (Journal of Computer Engineering, System and Science), 119.
- 15. Sasmito, W. G. 2017. *Penerapan Metode Waterfall Pada Desain Sistem Inforamsi Geografis Industri Pada Kabupaten Tegal*. Jurnal Informatika , 8.
- 16. Sufehmi, H. 2013. *Quickstart : Panduan Instalasi AhadPOS : dengan XAMPP & Windows*. Bengkulu: Imtiyaz Publishing.
- Syukroni, M. F. 2017. Rancang Bangun Knowledge Management System Berbasis Web Pada Madrasah Mualimin Al-Islamiyah Uteran Geger Madiun. Universitas Muhammadiyah Ponorogo, 7-8.
- 18. Tuerah, M. T. 2015. Analisis Pengendalian Persediaan Bahan Baku Ikan Tuna Pada CV. Golden KK. Vol. 2 No 4, 524.
- 19. Widodo, A. W. 2017. Sistem Basis Data . Malang : UB Press.

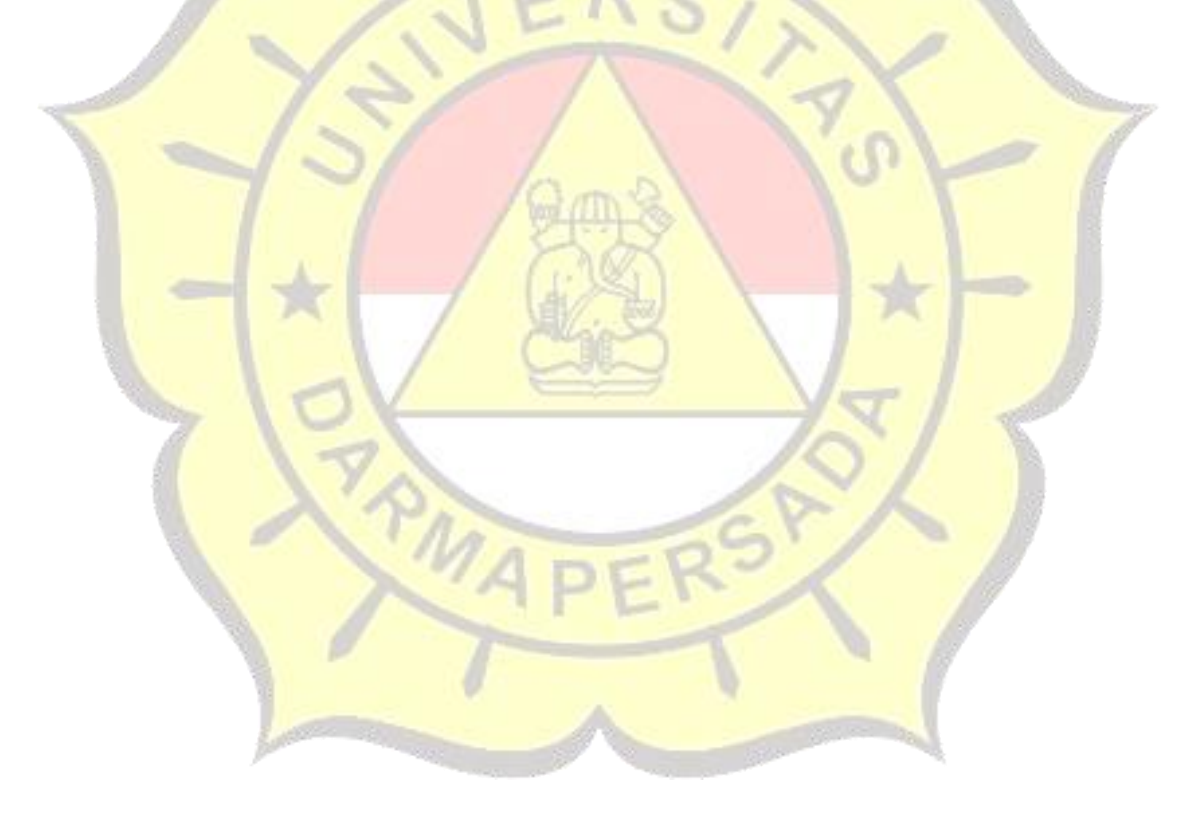